# Retificar Contas Medição Individualizada

Esta opção do sistema permite a retificação de contas dos imóveis vinculados a um macromedidor e foi feita inicialmente para a DESO. O acesso a esta funcionalidade pode ser realizado através do Menu do sistema, no caminho: GSAN > Faturamento > Conta > Retificar Contas Medição Individualizada.

Feito isso, o sistema acessa a tela abaixo:

#### Observação

Informamos que os dados exibidos nas telas a seguir são fictícios, e não retratam informações de clientes.

| Para consultar o histórico de medicão | individualizda, informe os dados abaixo: |           |
|---------------------------------------|------------------------------------------|-----------|
| ,<br>Matrícula do Imóvel Condomínio:* | 70511                                    | Ø         |
| Mês/Ano do Faturamento:*              | 06/2021 mm/aaaa                          | Consultar |
|                                       | * Campos obrigatórios                    |           |
| Limpar Cancelar                       | minio                                    |           |

Acima, você visualiza a tela para retificação de volumes do condomínio e/ou das unidades individualizadas associadas a um imóvel condomínio com o tipo de rateio **Rateio Regra 2**. Para acessá-la, é preciso que o usuário tenha uma **permissão especial**. Para a retificação, informe obrigatoriamente a **Matrícula do Imóvel Condomínio** e **Mês/Ano do** 

**Faturamento** no formato **MM/AAAA**. Em seguida, clique em **Consultar**. O sistema visualiza os dois cenários das telas abaixo. Esses cenários dependem do fato de a conta do *imóvel condomínio* já ter sido paga ou não:

Last update: 16/08/2021 20:58

### Cenário 1: Ajuste Conta Paga

|                                                                                                    | Contas Me                                                                                             | diçao Indi                                                                                                    | ividualizada                                                                                                    |                                                                                                    |                                                                                           |                                                                                                    |                                                                                                    |                      |
|----------------------------------------------------------------------------------------------------|----------------------------------------------------------------------------------------------------|----------------------------------------------------------------------------------------------------|----------------------------------------------------------------------------------------------------|----------------------------------------------------------------------------------------------------|-------------------------------------------------------------------------------------------|----------------------------------------------------------------------------------------------------|----------------------------------------------------------------------------------------------------|----------------------|
| ra consultar                                                                                                    | o histórico de                                                                                        | medição indi                                                                                                    | ividualizda, infor                                                                                                    | me os dados ab                                                                                                    | aixo:                                                                                     |                                                                                                    |                                                                                                    |                      |
| atrícula do                                                                                                    | Imóvel Cond                                                                                           | omínio:* 7                                                                                                    | 0511                                                                                                    | 001.01                                                                                                    | 6.650.2308.                                                                               | 000                                                                                                    |                                                                                                    | ð                    |
| ês/Ano do F                                                                                                    | Faturamento:                                                                                          | * 0                                                                                                    | 6/2021 n                                                                                                    | nm/aaaa                                                                                                    |                                                                                           |                                                                                                    | Consu                                                                                                    | Itar                 |
|                                                                                                    |                                                                                                    |                                                                                                    |                                                                                                    |                                                                                                    |                                                                                           |                                                                                                    |                                                                                                    |                      |
|                                                                                                    |                                                                                                    | * (                                                                                                    | Campos obrigati                                                                                                    | órios                                                                                                    |                                                                                           |                                                                                                    |                                                                                                    |                      |
| ADOS DO I                                                                                                    | MÓVEL CON                                                                                             | DOMÍNIO                                                                                                    |                                                                                                    |                                                                                                    |                                                                                           |                                                                                                    |                                                                                                    |                      |
| Aatrícula:                                                                                                    | 705110                                                                                                |                                                                                                    |                                                                                                    |                                                                                                    |                                                                                           |                                                                                                    |                                                                                                    |                      |
| lome do Cli                                                                                                    | iente Usuário                                                                                         | CLIENTE                                                                                                    | CLIENTE 813145                                                                                                    |                                                                                                    |                                                                                           |                                                                                                    |                                                                                                    |                      |
| situação de                                                                                                    | Áqua:                                                                                                 | LIGADO                                                                                                    |                                                                                                    |                                                                                                    |                                                                                           |                                                                                                    |                                                                                                    |                      |
| situação de                                                                                                    | Escoto:                                                                                               | LIGADA                                                                                                    |                                                                                                    |                                                                                                    |                                                                                           |                                                                                                    |                                                                                                    |                      |
| ategoria D                                                                                                    | rincinal                                                                                              | COMERC                                                                                                    | IAI                                                                                                    |                                                                                                    |                                                                                           |                                                                                                    |                                                                                                    |                      |
| otde Imóve                                                                                                    | is Vinculado                                                                                          | 2 13                                                                                                    |                                                                                                    |                                                                                                    |                                                                                           |                                                                                                    |                                                                                                    |                      |
| atue. intove                                                                                                    | is vinculauo.                                                                                         |                                                                                                    |                                                                                                    | -                                                                                                    |                                                                                           |                                                                                                    |                                                                                                    |                      |
| Consu                                                                                                    | imo                                                                                                   | Valor H                                                                                                    | -aturado                                                                                                    | U                                                                                                    | ata                                                                                       | Rei                                                                                                    | uncaçao                                                                                                    |                      |
| Água                                                                                                    | Esaoto                                                                                                | Laura Eau                                                                                                    | Alea                                                                                                    | Managing                                                                                                    | D                                                                                         | ~ .                                                                                                    | Dete                                                                                                    |                      |
| -                                                                                                    | Logoto .                                                                                              | ayua Esi                                                                                                    | goto Comur                                                                                                    | n vencimento                                                                                                    | Revisao                                                                                   | Conta                                                                                                    | Rate                                                                                                    | 10                   |
| 131<br>bs.: A conta                                                                                                    | 130 5<br>não será ret                                                                                 | 74,91 45                                                                                                    | 2,72 Comur<br>2,72 0,00<br>ovos valores de                                                                                                    | a vencimento<br>24/06/2021<br>e água/esgoto s                                                                                                    | 27/07/2021                                                                                | NÃO<br>erados pa                                                                                                | SIN<br>ara geraç                                                                                                    | io<br>1<br>ão        |
| 131<br>bs.: A conta<br>e um débito                                                                                                    | 130 5<br>a não será ret<br>ou crédito n<br>S IMÓVEIS<br>Vol                                           | r4,91 45<br>ificada, os no<br>a conta da pr<br>ume                                                                                                    | goto Comur<br>2,72 0,00<br>ovos valores de<br>róxima referênc                                                                                                    | a vencimento<br>24/06/2021<br>e água/esgoto s<br>cia do macrome<br>Valor                                                                                                    | 27/07/2021<br>27/07/2021<br>serão consid<br>didor.<br>Data                                | Conta<br>NÃO<br>erados pa<br>Re                                                                                 | ara geraç<br>etificação                                                                                                    | io<br>1<br>ão        |
| 131<br>bs.: A conta<br>e um débito<br>CONTAS DO<br>Matrícula                                                                                                    | 130 5<br>a não será ret<br>ou crédito n<br>S IMÓVEIS<br>Vol<br>Água                                   | ificada, os no<br>a conta da pr<br>ume<br>Esgoto                                                                                                    | goto Comur<br>2,72 0,00<br>ovos valores do<br>róxima referênc<br>Água                                                                                                    | vencimento<br>24/06/2021<br>e água/esgoto s<br>cia do macrome<br>Valor<br>Esgoto                                                                                                    | 27/07/2021<br>27/07/2021<br>serão consid<br>edidor.<br>Data<br>Revisão                    | Conta<br>NÃO<br>erados pa<br>Re<br>D Cont                                                                       | ara geraç<br>etificação<br>a Rate                                                                                                   | 10<br>1<br>ão        |
| 131<br>bs.: A conta<br>e um débito<br>ONTAS DO<br>Matrícula<br><u>705110</u>                                                                                                    | 130 5<br>a não será ref<br>ou crédito n<br>S IMÓVEIS<br>Vol<br>Água<br>700                            | 74,91 45<br>ificada, os no<br>a conta da pr<br>ume<br>Esgoto<br>500                                                                                               | goto Comur<br>2,72 0,00<br>ovos valores do<br>róxima referênc<br>Água<br>0,00                                                                                                    | vencimento<br>24/06/2021<br>e água/esgoto s<br>cia do macrome<br>Valor<br>Esgoto<br>0,00                                                                                                    | 27/07/2021<br>serão consid<br>didor.<br>Data<br>Revisão<br>27/07/2021                     | Conta<br>NÃO<br>erados pa<br>Re<br>Cont<br>NÃO                                                                  | ara geraç<br>etificação<br>a Rate<br>SIM                                                                                            | io<br>1<br>ão        |
| 131<br>bs.: A conta<br>e um débito<br>ONTAS DO<br>Matrícula<br><u>705110</u><br><u>8024723</u>                                                                                                    | 130 5<br>a não será ret<br>ou crédito n<br>S IMÓVEIS<br>Vol<br>Água<br>700<br>20                      | r4,91 45<br>ificada, os no<br>a conta da pr<br>ume<br>Esgoto<br>500<br>20                                                                                         | 2,72 0,00<br>ovos valores do<br>róxima referênc<br>Água<br>0,00<br>128,66                                                                                                    | Vencimento<br>24/06/2021<br>e água/esgoto s<br>cia do macrome<br>Valor<br>Esgoto<br>0,00<br>102,92                                                                                                    | 27/07/2021<br>edidor.<br>Data<br>Revisão                                                  | Conta<br>NÃO<br>erados pa<br>Re<br>Cont<br>NÃO<br>NÃO                                                           | etificação<br>ara geraç<br>SIM<br>SIM                                                                                               | io<br>1<br>ão<br>eio |
| 131<br>bs.: A conta<br>e um débito<br>ONTAS DO<br>Matrícula<br><u>705110</u><br><u>8024723</u><br><u>8024731</u>                                                                                                    | 130 5<br>a não será ret<br>ou crédito n<br>S IMÓVEIS<br>Vol<br>Água<br>700<br>20<br>2                 | r4,91 452<br>ificada, os no<br>a conta da pr<br>ume<br>Esgoto<br>500<br>20<br>1                                                                                   | 2,72 0,00<br>ovos valores do<br>róxima referênce<br>Água<br>0,00<br>128,66<br>39,76                                                                                                    | Vencimento<br>24/06/2021<br>e água/esgoto s<br>cia do macrome<br>Valor<br>Esgoto<br>0,00<br>102,92<br>31,80                                                                                                   | 27/07/2021<br>serão consid<br>didor.<br>Data<br>Revisão<br>27/07/2021                     | Conta<br>NÃO<br>erados pa<br>Re<br>D Cont<br>NÃO<br>NÃO<br>NÃO                                                  | etificação<br>ara geraç<br>sa Rate<br>SIM<br>SIM                                                                                    | io<br>1<br>ão        |
| 131<br>bs.: A conta<br>e um débito<br>CONTAS DO<br>Matrícula<br><u>705110</u><br><u>8024723</u><br><u>8024731</u><br><u>8024740</u>                                                                                            | 130 5<br>a não será refou crédito n<br>s IMÓVEIS<br>Vol<br>Água<br>700<br>20<br>2<br>7                | agua Es<br>74,91 45<br>ificada, os no<br>a conta da pr<br>ume<br>Esgoto<br>500<br>20<br>1<br>7                                                                    | 2,72 0,00<br>ovos valores do<br>róxima referênce<br>Água<br>0,00<br>128,66<br>39,76<br>39,76                                                                                                    | vencimento<br>24/06/2021<br>e água/esgoto s<br>cia do macrome<br>Valor<br>Esgoto<br>0,00<br>102,92<br>31,80<br>31,80                                                                                          | 27/07/2021<br>Serão consid<br>edidor.<br>Data<br>Revisão<br>27/07/2021                    | Conta<br>NÃO<br>erados po<br>Cont<br>NÃO<br>NÃO<br>NÃO<br>NÃO<br>NÃO                                            | etificação<br>ara geraç<br>etificação<br>a Rate<br>SIM<br>SIM<br>SIM<br>NÃO                                                         | io<br>1<br>ão        |
| 131<br>bs.: A conta<br>e um débito<br>CONTAS DO<br>Matrícula<br><u>705110</u><br>8024723<br>8024731<br>8024740<br>8024758                                                                                                    | 130 5<br>a não será ret<br>ou crédito n<br>S IMÓVEIS<br>Vol<br>Água<br>700<br>20<br>2<br>7<br>3       | agua Es<br>74,91 45<br>ificada, os no<br>a conta da pr<br>ume<br>Esgoto<br>500<br>20<br>1<br>7<br>3                                                               | 2,72 0,00<br>ovos valores do<br>róxima referênce<br>0,00<br>128,66<br>39,76<br>39,76<br>39,76                                                                                                    | vencimento<br>24/06/2021<br>e água/esgoto s<br>cia do macrome<br>Valor<br>Esgoto<br>0,00<br>102,92<br>31,80<br>31,80<br>31,80                                                                                 | 27/07/2021<br>Serão considedidor.<br>Data<br>Revisão<br>27/07/2021                        | Conta<br>NÃO<br>erados pa<br>Re<br>D Cont<br>NÃO<br>NÃO<br>NÃO<br>NÃO<br>NÃO                                    | etificação<br>ara geração<br>a Rate<br>SIM<br>SIM<br>NÃO<br>NÃO                                                                     | io<br>1<br>ão        |
| 131<br>bs.: A conta<br>e um débito<br>ONTAS DO<br>Matrícula<br><u>705110</u><br>8024723<br>8024731<br>8024740<br>8024758<br>8024766                                                                                            | 130 5<br>a não será refou crédito n<br>s IMÓVEIS<br>Vol<br>Água<br>700<br>20<br>2<br>7<br>3<br>2<br>2 | agua Es<br>74,91 45<br>ificada, os no<br>a conta da pr<br>ume<br>Esgoto<br>500<br>20<br>1<br>7<br>3<br>2                                                          | 2,72 0,00<br>ovos valores do<br>róxima referênce<br>Água<br>0,00<br>128,66<br>39,76<br>39,76<br>39,76<br>39,76                                                                                                    | vencimento<br>24/06/2021<br>e água/esgoto s<br>cia do macrome<br>Valor<br>Esgoto<br>0,00<br>102,92<br>31,80<br>31,80<br>31,80<br>31,80                                                                        | Data<br>Revisão<br>27/07/2021<br>Data<br>Revisão<br>27/07/2021                            | Conta<br>NÃO<br>erados po<br>Cont<br>NÃO<br>NÃO<br>NÃO<br>NÃO<br>NÃO<br>NÃO<br>NÃO                              | etificação<br>ara geraç<br>etificação<br>a Rate<br>SIM<br>SIM<br>SIM<br>NÃO<br>NÃO<br>NÃO                                           | io<br>1<br>ão        |
| 131<br>bs.: A conta<br>e um débito<br>CONTAS DO<br>Matrícula<br><u>705110</u><br>8024723<br>8024731<br>8024740<br>8024758<br>8024766<br>8024774                                                                                | 13051305a não será retou crédito nS IMÓVEISVolÁgua70020273222                                         | 4gua Es<br>74,91 45<br>ificada, os no<br>a conta da pr<br>ume<br>Esgoto<br>500<br>20<br>1<br>7<br>3<br>2<br>2<br>2                                                | 2,72 0,00<br>ovos valores do<br>róxima referênce<br>0,00<br>128,66<br>39,76<br>39,76<br>39,76<br>39,76<br>39,76<br>39,76                                                                                                    | Vencimento<br>24/06/2021<br>e água/esgoto s<br>cia do macrome<br>Valor<br>Esgoto<br>0,00<br>102,92<br>31,80<br>31,80<br>31,80<br>31,80<br>31,80                                                               | 27/07/2021<br>serão consid<br>didor.<br>Data<br>Revisão<br>27/07/2021                     | Conta<br>NÃO<br>erados pa<br>Re<br>Cont<br>NÃO<br>NÃO<br>NÃO<br>NÃO<br>NÃO<br>NÃO<br>NÃO<br>NÃO<br>NÃO          | etificação<br>ara geraç<br>etificação<br>a Rate<br>SIM<br>SIM<br>NÃO<br>NÃO<br>NÃO<br>NÃO                                           | io<br>1<br>ão        |
| 131<br>bs.: A conta<br>e um débito<br>CONTAS DO<br>Matrícula<br><u>705110</u><br>8024723<br>8024731<br>8024740<br>8024758<br>8024766<br>8024774<br>8024774                                                                     | 13051305a não será refou crédito ns IMÓVEISVolÁgua70020273222222222222222222222222                    | Agua Es   74,91 45   ificada, os no   a conta da pr   ume   Esgoto   500   20   1   7   3   2   2   2   2   2   2   2   2   2   2   2   2   2   2   2   2         | 2,72 0,00<br>ovos valores do<br>róxima referênce<br>Água<br>0,00<br>128,66<br>39,76<br>39,76<br>39,76<br>39,76<br>39,76<br>39,76<br>39,76<br>39,76                                                                                                    | vencimento<br>24/06/2021<br>e água/esgoto s<br>cia do macrome<br>Valor<br>Esgoto<br>0,00<br>102,92<br>31,80<br>31,80<br>31,80<br>31,80<br>31,80<br>31,80<br>31,80                                             | Data<br>Revisão<br>27/07/2021<br>Serão consid<br>edidor.<br>Data<br>Revisão<br>27/07/2021 | Conta<br>NÃO<br>erados po<br>Cont<br>NÃO<br>NÃO<br>NÃO<br>NÃO<br>NÃO<br>NÃO<br>NÃO<br>NÃO<br>NÃO                | etificação<br>ara geraç<br>etificação<br>a Rate<br>SIM<br>SIM<br>NÃO<br>NÃO<br>NÃO<br>NÃO<br>NÃO<br>NÃO                             | ao<br>eio            |
| 131<br>bs.: A conta<br>e um débito<br>CONTAS DO<br>Matrícula<br>705110<br>8024723<br>8024731<br>8024740<br>8024758<br>8024766<br>8024774<br>8024782<br>8024790                                                                 | 13051305a não será retou crédito nS IMÓVEISVolÁgua700202732222222222222222222222                      | Agua Es   74,91 45   ificada, os na   a conta da pr   ume   Esgoto   500   20   1   7   3   2   2   2   2   2   2   2   2   2   2   2   2   2   2   2   2   2   2 | 2,72 0,00<br>ovos valores do<br>róxima referênce<br>0,00<br>128,66<br>39,76<br>39,76<br>39,76<br>39,76<br>39,76<br>39,76<br>39,76<br>39,76                                                                                                    | vencimento<br>24/06/2021<br>e água/esgoto s<br>cia do macrome<br>Valor<br>Esgoto<br>0,00<br>102,92<br>31,80<br>31,80<br>31,80<br>31,80<br>31,80<br>31,80<br>31,80                                             | Data<br>Revisão<br>27/07/2021<br>Serão consid<br>edidor.<br>Data<br>Revisão<br>27/07/2021 | Conta<br>NÃO<br>erados pa<br>Re<br>D Cont<br>NÃO<br>NÃO<br>NÃO<br>NÃO<br>NÃO<br>NÃO<br>NÃO<br>NÃO<br>NÃO<br>NÃO | etificação<br>ara geraç<br>ara geraç<br>a Rate<br>SIM<br>SIM<br>NÃO<br>NÃO<br>NÃO<br>NÃO<br>NÃO<br>NÃO                              | io<br>1<br>ão        |
| 131       bs.: A conta       um débito       ONTAS DO       Matrícula       705110       8024723       8024723       8024758       8024758       8024774       8024774       8024774       8024774       8024790       8024790 | 13051305a não será retou crédito nS IMÓVEISVolÁgua700202732222221                                     | Agua Esp   74,91 452   ificada, os no   a conta da provincia   ume   Esgoto   500   20   1   7   3   2   2   2   2   2   2   2   1                                | 2,72 0,00<br>ovos valores do<br>róxima referênce<br>Água<br>0,00<br>128,66<br>39,76<br>39,76<br>39,76<br>39,76<br>39,76<br>39,76<br>39,76<br>39,76<br>39,76<br>39,76<br>39,76                                                                                                    | vencimento<br>24/06/2021<br>e água/esgoto s<br>cia do macrome<br>Valor<br>Esgoto<br>0,00<br>102,92<br>31,80<br>31,80<br>31,80<br>31,80<br>31,80<br>31,80<br>31,80<br>31,80<br>31,80                           | 27/07/2021<br>serão consid<br>edidor.<br>Data<br>Revisão<br>27/07/2021                    | Conta<br>NÃO<br>erados po<br>Cont<br>NÃO<br>NÃO<br>NÃO<br>NÃO<br>NÃO<br>NÃO<br>NÃO<br>NÃO<br>NÃO<br>NÃO         | etificação<br>ara geraçi<br>etificação<br>a Rate<br>SIM<br>SIM<br>NÃO<br>NÃO<br>NÃO<br>NÃO<br>NÃO<br>NÃO<br>NÃO                     | io<br>1<br>ão        |
| 131<br>bs.: A conta<br>e um débito<br>ONTAS DO<br>Matrícula<br><u>705110</u><br>8024723<br>8024731<br>8024740<br>8024758<br>8024766<br>8024774<br>8024774<br>8024790<br>8024804<br>8024812                                     | 13051305a não será ret<br>ou crédito ns IMÓVEISVol<br>Água70020273222210                              | Agua Esg   74,91 45   ificada, os no   a conta da pr   ume   Esgoto   500   20   1   7   3   2   2   2   2   2   1   7   3   2   1   0                            | goto     Comur       2,72     0,00       ovos valores do     ovos       róxima referênce     ovos       Água     0,00       128,66     39,76       39,76     39,76       39,76     39,76       39,76     39,76       39,76     39,76       39,76     39,76       39,76     39,76       39,76     39,76       39,76     39,76       39,76     39,76       39,76     39,76       39,76     39,76       39,76     39,76       39,76     39,76       39,76     39,76 | vencimento<br>24/06/2021<br>e água/esgoto s<br>cia do macrome<br>Valor<br>Esgoto<br>0,00<br>102,92<br>31,80<br>31,80<br>31,80<br>31,80<br>31,80<br>31,80<br>31,80<br>31,80<br>31,80<br>31,80<br>31,80<br>0,00 | 27/07/2021<br>Serão considedidor.<br>Data<br>Revisão<br>27/07/2021                        | Conta<br>NÃO<br>erados po<br>Cont<br>NÃO<br>NÃO<br>NÃO<br>NÃO<br>NÃO<br>NÃO<br>NÃO<br>NÃO<br>NÃO<br>NÃO         | etificação<br>ara geraç<br>etificação<br>a Rate<br>SIM<br>SIM<br>NÃO<br>NÃO<br>NÃO<br>NÃO<br>NÃO<br>NÃO<br>NÃO<br>NÃO<br>NÃO<br>NÃO | io<br>1<br>ão        |

Recalcular Valores Imóvel Condomínio

Limpar Cancelar

Versão: 3.118.0.0 (Batch) 13/08/2021 - 16:12:17

Tela 2. Tela de Ajuste Conta Paga

Acima, temos o cenário da conta paga. Nesse caso, os ajustess efetuados através da funcionalidade geram ou um *crédito a realizar* ou um *débito a cobrar* para o valor de água das unidades Individualizadas e/ou o valor de esgoto das Unidades Individualizadas, dependendo dos valores anteriores e atuais.

#### Cenário 2: Ajuste ou Retificação Conta Não Paga

| Matrícula do Imóvel Condomínio:*                                                                                                    |                                                                                                    |                                                                               | 65181                                                                        | R                                                                                 | 294.034.                                                                                                    | 283.1050.3      | 304                                                                                 | (                                                                                              |  |
|----------------------------------------------------------------------------------------------------|----------------------------------------------------------------------------------------------------|-------------------------------------------------------------------------------|------------------------------------------------------------------------------|-----------------------------------------------------------------------------------|----------------------------------------------------------------------------------------------------|-----------------|-------------------------------------------------------------------------------------|------------------------------------------------------------------------------------------------|--|
| Mês/Ano d                                                                                                    | o Faturamen                                                                                                    | to:*                                                                          | 06/2021                                                                      | <br>mm/a                                                                          | iaaa                                                                                                    |                 |                                                                                     | Consul                                                                                         |  |
|                                                                                                    | * Campos obrigatórios                                                                                                    |                                                                               |                                                                              |                                                                                   |                                                                                                    |                 |                                                                                     |                                                                                                |  |
| Deseja reti                                                                                                    | ficar a conta                                                                                                    | ou gerar um                                                                   | ajuste para                                                                  | a a conta s                                                                       | ubsequente?                                                                                                    | * O Sim (       | Não                                                                                 |                                                                                                |  |
| DADOS D                                                                                                    | O IMÓVEL CO                                                                                                    | ONDOMÍNIO                                                                     |                                                                              |                                                                                   |                                                                                                    |                 |                                                                                     |                                                                                                |  |
| Matrícula: 6518138                                                                                                    |                                                                                                    |                                                                               |                                                                              |                                                                                   |                                                                                                    |                 |                                                                                     |                                                                                                |  |
| Nome do                                                                                                    | Cliente Usuá                                                                                                    | rio: CLIEN                                                                    | TE 804146                                                                    |                                                                                   |                                                                                                    |                 |                                                                                     |                                                                                                |  |
| Situação                                                                                                    | de Água:                                                                                                    | LIGAD                                                                         | 0                                                                            |                                                                                   |                                                                                                    |                 |                                                                                     |                                                                                                |  |
| Situação                                                                                                    | de Esgoto:                                                                                                    | LIGAD                                                                         | A                                                                            |                                                                                   |                                                                                                    |                 |                                                                                     |                                                                                                |  |
| Categoria                                                                                                    | Principal:                                                                                                    | RESID                                                                         | ENCIAIS                                                                      |                                                                                   |                                                                                                    |                 |                                                                                     |                                                                                                |  |
| Qtde. Imó                                                                                                    | veis Vincula                                                                                                    | dos: 304                                                                      |                                                                              |                                                                                   |                                                                                                    |                 |                                                                                     |                                                                                                |  |
| Con                                                                                                    | Consumo Val                                                                                                    |                                                                               |                                                                              | r Faturado Data                                                                   |                                                                                                    |                 | Retificação                                                                         |                                                                                                |  |
| Água                                                                                                    | Esgoto                                                                                                    | Água                                                                          | Esgoto                                                                       | Área<br>Comum                                                                     | Vencimento                                                                                                    | Revisão         | Conta                                                                               | Ratei                                                                                          |  |
| 3090                                                                                                    | 3090                                                                                                    | 13.121,22                                                                     | 10.479,01                                                                    | 0,00                                                                              | 28/06/2021                                                                                                    | 1               | SIM                                                                                 | SIM                                                                                            |  |
|                                                                                                    |                                                                                                    |                                                                               |                                                                              |                                                                                   |                                                                                                    |                 |                                                                                     |                                                                                                |  |
| Matrícula                                                                                                    | DOS IMOVEIS                                                                                                    | S<br>/olume<br>Esgot                                                          | to Á                                                                         | Valo                                                                              | or<br>Esgoto                                                                                                    | Data<br>Revisão | Reti<br>Conta                                                                       | ificação<br>Ratei                                                                              |  |
| Matrícula<br>6535090                                                                                                    | DOS IMOVEIS<br>Água<br>2 8                                                                                                    | 6<br>/olume<br>Esgot<br>8                                                     | to Á<br>39                                                                   | Valo<br>gua<br>,76                                                                | or<br>Esgoto<br>31,80                                                                                                    | Data<br>Revisão | Reti<br>Conta<br>NÃO                                                                | ificação<br>Ratei<br>NÃO                                                                       |  |
| Matrícula<br><u>6535090</u><br><u>6535129</u>                                                                                                    | DOS IMOVEIS<br>A Água<br>2 8<br>2 8                                                                                                    | 6<br>/olume<br>Esgot<br>8<br>8                                                | o Á<br>39<br>39                                                              | Valo<br>gua<br>,76<br>,76                                                         | or<br>Esgoto<br>31,80<br>31,80                                                                                                    | Data<br>Revisão | Reti<br>Conta<br>NÃO<br>NÃO                                                         | ificação<br>Ratei<br>NÃO<br>NÃO                                                                |  |
| Matricula<br>6535090<br>6535129<br>6535149                                                                                                    | A     Água       2     8       2     8       2     8       2     3                                                                                                    | 5<br>Volume<br>Esgot<br>8<br>8<br>3                                           | o Á<br>39<br>39<br>39                                                        | Valo<br>gua<br>,76<br>,76<br>,76                                                  | Esgoto<br>31,80<br>31,80<br>31,80<br>31,80                                                                                           | Data<br>Revisão | Reti<br>Conta<br>NÃO<br>NÃO<br>NÃO                                                  | ificação<br>Ratei<br>NÃO<br>NÃO<br>NÃO                                                         |  |
| Matrícula<br><u>6535090</u><br><u>6535129</u><br><u>6535149</u><br><u>6535159</u>                                                                                           | A     A       A     Água       2     8       2     8       2     8       2     3       2     10                                                                                                    | 5<br>/olume<br>Esgot<br>8<br>8<br>3<br>3                                      | o Á<br>39<br>39<br>39<br>39<br>39                                            | Valo<br>gua<br>,76<br>,76<br>,76<br>,76                                           | or<br>Esgoto<br>31,80<br>31,80<br>31,80<br>31,80<br>31,80                                                                            | Data<br>Revisão | Reti<br>Conta<br>NÃO<br>NÃO<br>NÃO<br>NÃO                                           | ificação<br>Ratei<br>NÃO<br>NÃO<br>NÃO<br>NÃO                                                  |  |
| Matricula<br><u>6535090</u><br><u>6535149</u><br><u>6535149</u><br><u>6535189</u>                                                                                           | A     Água       2     8       2     8       2     8       2     3       2     10       2     7                                                                                                    | 5<br>Volume<br>8<br>8<br>3<br>10<br>7                                         | o Á<br>39<br>39<br>39<br>39<br>39<br>39                                      | Valo<br>gua<br>,76<br>,76<br>,76<br>,76<br>,76<br>,76                             | Esgoto<br>31,80<br>31,80<br>31,80<br>31,80<br>31,80<br>31,80                                                                         | Data<br>Revisão | Reti<br>Conta<br>NÃO<br>NÃO<br>NÃO<br>NÃO<br>NÃO                                    | ificação<br>Ratei<br>NÃO<br>NÃO<br>NÃO<br>NÃO<br>NÃO                                           |  |
| Matrícula<br>6535090<br>6535129<br>6535149<br>6535159<br>6535189<br>6535207                                                                                                 | A     A     A       2     8     2     8     2     8     2     8     2     3     2     3     2     10     2     7     7     7     9     9     10     10     10     10     10     10     10     10     10     10     10     10     10     10     10     10     10     10     10     10     10     10     10     10     10     10     10     10     10     10     10     10     10     10     10     10     10     10     10     10     10     10     10     10     10     10     10     10     10     10     10     10     10     10     10     10     10     10     10     10     10     10     10     10     10     10     10     10     10     10     10     10     10     10     10     10     10     10     10 <td>5<br/>/olume<br/>Esgot<br/>8<br/>8<br/>3<br/>3<br/>10<br/>7<br/>9</td> <td>xo Á<br/>39<br/>39<br/>39<br/>39<br/>39<br/>39<br/>39</td> <td>Valo<br/>gua<br/>,76<br/>,76<br/>,76<br/>,76<br/>,76<br/>,76<br/>,76</td> <td>or<br/>Esgoto<br/>31,80<br/>31,80<br/>31,80<br/>31,80<br/>31,80<br/>31,80</td> <td>Data<br/>Revisão</td> <td>Reti<br/>Conta<br/>NÃO<br/>NÃO<br/>NÃO<br/>NÃO<br/>NÃO<br/>NÃO<br/>NÃO</td> <td>ificação<br/>Ratei<br/>NÃO<br/>NÃO<br/>NÃO<br/>NÃO<br/>NÃO<br/>SIM</td> | 5<br>/olume<br>Esgot<br>8<br>8<br>3<br>3<br>10<br>7<br>9                      | xo Á<br>39<br>39<br>39<br>39<br>39<br>39<br>39                               | Valo<br>gua<br>,76<br>,76<br>,76<br>,76<br>,76<br>,76<br>,76                      | or<br>Esgoto<br>31,80<br>31,80<br>31,80<br>31,80<br>31,80<br>31,80                                                                   | Data<br>Revisão | Reti<br>Conta<br>NÃO<br>NÃO<br>NÃO<br>NÃO<br>NÃO<br>NÃO<br>NÃO                      | ificação<br>Ratei<br>NÃO<br>NÃO<br>NÃO<br>NÃO<br>NÃO<br>SIM                                    |  |
| Matrícula<br><u>6535090</u><br><u>6535129</u><br><u>6535149</u><br><u>6535189</u><br><u>6535207</u><br><u>6535217</u>                                                       | A     Água       2     8       2     8       2     8       2     3       2     10       2     7       7     9       7     1                                                                                                    | 5<br>/olume<br>Esgot<br>8<br>3<br>10<br>7<br>9<br>1                           | xo Á<br>39<br>39<br>39<br>39<br>39<br>39<br>39<br>39                         | Valo<br>gua<br>,76<br>,76<br>,76<br>,76<br>,76<br>,76<br>,76<br>,76<br>,76        | Esgoto<br>31,80<br>31,80<br>31,80<br>31,80<br>31,80<br>31,80<br>31,80<br>31,80                                                       | Data<br>Revisão | Reti<br>Conta<br>NÃO<br>NÃO<br>NÃO<br>NÃO<br>NÃO<br>NÃO<br>NÃO                      | ificação<br>Ratei<br>NÃO<br>NÃO<br>NÃO<br>NÃO<br>NÃO<br>SIM<br>NÃO                             |  |
| Matrícula<br>6535090<br>6535129<br>6535149<br>6535159<br>6535189<br>6535207<br>6535207<br>6535207                                                                           | A     Água       2     8       2     8       2     8       2     8       2     10       2     7       7     9       7     1       2     10                                                                                                    | 5<br>/olume<br>Esgot<br>8<br>3<br>10<br>7<br>9<br>1<br>10<br>10               | xo Á<br>39<br>39<br>39<br>39<br>39<br>39<br>39<br>39<br>39                   | Valo<br>gua<br>,76<br>,76<br>,76<br>,76<br>,76<br>,76<br>,76<br>,76<br>,76<br>,76 | or<br>Esgoto<br>31,80<br>31,80<br>31,80<br>31,80<br>31,80<br>31,80<br>31,80<br>31,80<br>31,80                                        | Data<br>Revisão | Reti<br>Conta<br>NÃO<br>NÃO<br>NÃO<br>NÃO<br>NÃO<br>NÃO<br>NÃO<br>NÃO               | ificação<br>Ratei<br>NÃO<br>NÃO<br>NÃO<br>NÃO<br>SIM<br>NÃO<br>NÃO<br>NÃO                      |  |
| Matrícula<br><u>6535090</u><br><u>6535129</u><br><u>6535149</u><br><u>6535189</u><br><u>6535217</u><br><u>6535217</u><br><u>6535365</u><br><u>6535375</u><br><u>6535375</u> | A     Água       2     8       2     8       2     8       2     8       2     10       2     7       7     9       7     1       2     10       2     7       2     6                                                                                                    | 5<br>/olume<br>Esgot<br>8<br>3<br>10<br>7<br>9<br>1<br>10<br>6<br>0           | xo Á<br>39<br>39<br>39<br>39<br>39<br>39<br>39<br>39<br>39<br>39<br>39       | Valo<br>gua<br>,76<br>,76<br>,76<br>,76<br>,76<br>,76<br>,76<br>,76<br>,76<br>,76 | Esgoto<br>31,80<br>31,80<br>31,80<br>31,80<br>31,80<br>31,80<br>31,80<br>31,80<br>31,80<br>31,80<br>31,80                            | Data<br>Revisão | Reti<br>Conta<br>NÃO<br>NÃO<br>NÃO<br>NÃO<br>NÃO<br>NÃO<br>NÃO<br>NÃO<br>NÃO<br>NÃO | ificação<br>Ratei<br>NÃO<br>NÃO<br>NÃO<br>NÃO<br>SIM<br>NÃO<br>NÃO<br>NÃO<br>NÃO               |  |
| Matrícula<br>6535090<br>6535129<br>6535129<br>6535159<br>6535159<br>6535207<br>6535207<br>6535207<br>6535365<br>6535365<br>6535365<br>6535385                               | A     Água       2     8       2     8       2     8       2     8       2     3       2     10       2     7       2     7       2     10       2     7       2     6       5     6       5     6                                                                                                    | 5<br>/olume<br>Esgot<br>8<br>3<br>10<br>7<br>9<br>1<br>10<br>6<br>6<br>6      | xo Á<br>39<br>39<br>39<br>39<br>39<br>39<br>39<br>39<br>39<br>39<br>39       | Valo<br>gua<br>,76<br>,76<br>,76<br>,76<br>,76<br>,76<br>,76<br>,76<br>,76<br>,76 | Esgoto<br>31,80<br>31,80<br>31,80<br>31,80<br>31,80<br>31,80<br>31,80<br>31,80<br>31,80<br>31,80<br>31,80<br>21,80                   | Data<br>Revisão | Reti<br>Conta<br>NÃO<br>NÃO<br>NÃO<br>NÃO<br>NÃO<br>NÃO<br>NÃO<br>NÃO<br>NÃO<br>NÃO | ificação<br>Ratei<br>NÃO<br>NÃO<br>NÃO<br>NÃO<br>SIM<br>NÃO<br>NÃO<br>NÃO<br>NÃO<br>NÃO        |  |
| CONTAST<br>Matrícula<br>6535090<br>6535129<br>6535149<br>6535189<br>6535189<br>6535207<br>6535207<br>6535207<br>6535207<br>6535365<br>6535365<br>6535385<br>6535385         | A     Água       2     8       2     8       2     8       2     8       2     10       2     7       2     10       2     7       2     10       2     7       2     6       3     6       3     5       0     0                                                                                                    | 5<br>/olume<br>Esgot<br>8<br>3<br>10<br>7<br>9<br>1<br>10<br>6<br>6<br>5<br>0 | xo Á<br>39<br>39<br>39<br>39<br>39<br>39<br>39<br>39<br>39<br>39<br>39<br>39 | Valo<br>gua<br>,76<br>,76<br>,76<br>,76<br>,76<br>,76<br>,76<br>,76               | Esgoto<br>31,80<br>31,80<br>31,80<br>31,80<br>31,80<br>31,80<br>31,80<br>31,80<br>31,80<br>31,80<br>31,80<br>31,80<br>31,80<br>31,80 | Data<br>Revisão | Reti<br>Conta<br>NÃO<br>NÃO<br>NÃO<br>NÃO<br>NÃO<br>NÃO<br>NÃO<br>NÃO<br>NÃO<br>NÃO | ificação<br>Ratei<br>NÃO<br>NÃO<br>NÃO<br>NÃO<br>SIM<br>NÃO<br>NÃO<br>NÃO<br>NÃO<br>NÃO<br>NÃO |  |

Acima, temos o cenário da conta não paga. Nesse caso, o sistema apresenta a seguinte mensagem: **Deseja retificar a conta ou gerar um ajuste para a conta subsequente?**, visualizada logo abaixo dos dados do imóvel condomínio.

1.

Caso você selecione a opção SIM:

 O sistema refatura a conta, considerando os novos valores dos débitos de valor de água das Unidades individualizadas e o valor de esgoto das unidades individualizadas. Antes, acrescenta à tela dois novos campos: Nova Data de Vencimento e Motivo da Retificação visualizados AQUI. Neles, você pode informar a nova data de vencimento da conta, digitando-a manualmente no formato DD/MM/AAAA ou clicando no a para selecioná-la AQUI.

2.

Caso você selecione a opção NÃO:

1.

Caso a diferença entre o débito do valor de água das unidades individualizadas *anterior* seja *maior* que zero (considerando o débito anterior e atual) é gerado o ajuste de um crédito a realizar com essa diferença. Caso seja negativo, é gerado um débito a cobrar.

2.

Caso a diferença entre o débito do valor de esgoto das unidades individualizadas *anterior* seja *maior* que zero (considerando o débito anterior e atual) é gerado um crédito a realizar com essa diferença. Caso seja negativo, é gerado um débito a cobrar.

Porém, para gerar tanto o ajuste quanto a retificação da conta em aberto refaturada, é preciso clicar, no quadro **Contas dos Imóveis**, sobre a matrícula do imóvel condomínio (diferenciado dos demais nas telas **2 e 3** pela cor vermelha) ou de um ou mais dos imóveis das unidades individuais. Feito isso, você seleciona a conta ou as contas que deseja retificar. Para cada conta selecionada é apresentada a tela com os dados da conta faturada, conforme exemplos **AQUI**:

#### Cenário 2.1: Ajuste ou Retificação Conta Não Paga Novos Campos

| Retificar Contas Me<br>Para consultar o histórico de                                 | dição Indiv                              |                       |                  |           |       |              |  |  |  |
|--------------------------------------------------------------------------------------|------------------------------------------|-----------------------|------------------|-----------|-------|--------------|--|--|--|
| Para consultar o histórico de                                                        | Retificar Contas Medição Individualizada |                       |                  |           |       |              |  |  |  |
|                                                                                      | medição indiv                            | idualizda, inform     | e os dados abaix | (0:       |       |              |  |  |  |
| Matrícula do Imóvel Condomínio:* 6518138 294.034.283.1050.304                        |                                          |                       |                  |           |       |              |  |  |  |
| Mês/Ano do Faturamento:                                                              | • 06                                     | /2021 mm              | /aaaa            | 200.1000. |       | Consultar    |  |  |  |
|                                                                                      | <u> </u>                                 |                       |                  |           |       |              |  |  |  |
|                                                                                      | * C                                      | ampos obrigatóri      | os               |           |       |              |  |  |  |
| Deseia retificar a conta ou gerar um aiuste para a conta subseguente?* () Sim () Não |                                          |                       |                  |           |       |              |  |  |  |
| Deseja reuncar a conta ou gerar un ajuste para a conta subsequente?" V Sim V Nao     |                                          |                       |                  |           |       |              |  |  |  |
| DADOS DO IMÓVEL CON                                                                  | DOMÍNIO                                  |                       |                  |           |       |              |  |  |  |
| Matrícula:                                                                           | 6518138                                  |                       |                  |           |       |              |  |  |  |
| Nome do Cliente Usuário                                                              | CLIENTE 8                                | 304146                |                  |           |       |              |  |  |  |
| Situação de Água:                                                                    | LIGADO                                   |                       |                  |           |       |              |  |  |  |
| Situação de Esgoto:                                                                  | LIGADA                                   |                       |                  |           |       |              |  |  |  |
| Categoria Principal:                                                                 | RESIDEN                                  | CIAIS                 |                  |           |       |              |  |  |  |
| Qtde. Imóveis Vinculados                                                             | : 304                                    |                       |                  |           |       |              |  |  |  |
| Consumo                                                                              | Valor F                                  | aturado               | Da               | ta        | Reti  | ficação      |  |  |  |
| Água Esgoto /                                                                        | Água Es                                  | goto Área<br>Comun    | Vencimento       | Revisão   | Conta | Conta Rateio |  |  |  |
| 3090 3090 13                                                                         | .121,22 10.4                             | 79,01 0,00            | 28/06/2021       |           | SIM   | SIM          |  |  |  |
| Nova Data de Vencimento                                                              | o: 31/08/                                | 2021                  | dd/mm/aaaa       |           |       |              |  |  |  |
| Motivo da Retificação:*                                                              | ANOF                                     | ORMALIDADE DE CONSUMO |                  |           |       |              |  |  |  |
|                                                                                      |                                          |                       |                  |           |       |              |  |  |  |
| CONTAS DOS IMOVEIS                                                                   |                                          | Ve                    |                  | ficação   |       |              |  |  |  |
| Matrícula Água                                                                       | Esgoto                                   | Água                  | Esgoto           | Revisão   | Conta | Rateio       |  |  |  |
| 6542143 0                                                                            | 0                                        | 0.00                  | 0.00             |           | NÃO   | NÃO          |  |  |  |
| 6542419 2                                                                            | 3                                        | 39.76                 | 31.80            |           | NÃO   | NÃO          |  |  |  |
| 0342410                                                                              | 8                                        | 39.76                 | 31,80            |           | NÃO   | NÃO          |  |  |  |
| 6542390 8                                                                            | -                                        | 39.76                 | 31,80            |           | NÃO   | NÃO          |  |  |  |
| <u>6542390</u> 8<br>6542408 7                                                        | 7                                        |                       | 0.,00            |           |       |              |  |  |  |

Tela 4. Tela de Ajuste ou Retificação Conta Não Paga Novos Campos

### Retificar Contas Medição Individualizada Ajuste Conta Paga

| Retificar Contas Med                                        | licão Individualizada                                     |                            |                                       |
|-------------------------------------------------------------|-----------------------------------------------------------|----------------------------|---------------------------------------|
| Dados do Imável Condomí                                     | ,                                                         |                            |                                       |
| Dados do imover Condomi                                     | 70544                                                     |                            |                                       |
| Matricula do Imovel:                                        | 705111<br>OLIENTE 912145                                  |                            |                                       |
| Nome do Cliente Osuano:                                     | LIGADO                                                    |                            |                                       |
| Situação de Escoto:                                         | LIGADA                                                    |                            |                                       |
| Dbs.: A conta não será retif<br>conta da próxima referência | icada, os novos valores de água/es(<br>a do macromedidor. | joto serão considerados pa | ara geração de um débito ou crédito r |
| Dados da Conta:                                             |                                                           |                            |                                       |
| Mês e Ano da Conta:                                         | 06/2021                                                   |                            |                                       |
| Data de Vencimento:                                         | 24/06/2021                                                |                            |                                       |
| Tarifa de Consumo:*                                         | TARIFA 1 🗸                                                |                            |                                       |
| Dados de água:                                              |                                                           |                            |                                       |
| Situação de água:*                                          |                                                           | ~                          |                                       |
| Consumo do água:                                            | 700                                                       |                            |                                       |
| Consumo de agua.                                            | 1200                                                      |                            |                                       |
| Leitura Anterior:                                           | 1200                                                      |                            |                                       |
| Leitura Atual:                                              | 1900                                                      |                            |                                       |
|                                                             | Categoria                                                 |                            | Quantidade de Economias               |
| Residencial                                                 |                                                           | 0                          |                                       |
| Comercial                                                   |                                                           | 1                          |                                       |
| Industrial                                                  |                                                           | 0                          |                                       |
| Pública                                                     |                                                           | 0                          |                                       |
|                                                             |                                                           |                            |                                       |
| Dados de Esgoto:                                            |                                                           |                            |                                       |
| Situação de Esgoto:*                                        | LIGADA                                                    | ~                          |                                       |
| Perfil da Ligação de                                        | ~                                                         |                            |                                       |
| Volume de Escoto                                            | 500                                                       |                            |                                       |
| Percentual de Esgoto:                                       | 80,00 %                                                   |                            |                                       |
| Limpar Fechar Recald                                        | cular                                                     |                            |                                       |
| nco: 08/06/2021                                             |                                                           | Versão: 3                  | 118.0.0 (Batch) 13/08/2021 - 16-12    |
| ala 5. Tola de Potific                                      | ar Contas Medicão Individu                                | versa: 3.                  | a Daga                                |

#### Retificar Contas Medição Individualizada Ajuste ou Retificação Conta Não Paga

| Retificar Contas Med     | dição Individualizada |          |           |                                  |
|--------------------------|-----------------------|----------|-----------|----------------------------------|
|                          |                       |          |           |                                  |
| Dados do Imóvel Condomí  | nio:                  |          |           |                                  |
| Matrícula do Imóvel:     | 6518138               |          |           |                                  |
| Nome do Cliente Usuário: | CLIENTE 804146        |          |           |                                  |
| Situação de Água:        | LIGADO                |          |           |                                  |
| Situação de Esgoto:      | LIGADA                |          |           |                                  |
| Dados da Conta:          |                       |          |           |                                  |
| Mês e Ano da Conta:      | 06/2021               |          |           |                                  |
| Data de Vencimento:      | 28/06/2021            |          |           |                                  |
| Tarifa de Consumo:*      | TARIFA 1 🗸            |          |           |                                  |
| Dadaa da ármai           |                       |          |           |                                  |
| Dados de agua:           | 10400                 |          |           |                                  |
| Situação de agua:*       | LIGADO                | <b>•</b> |           |                                  |
| Consumo de água:         | 2353                  |          |           |                                  |
| Leitura Anterior:        | 9372                  |          |           |                                  |
| Leitura Atual:           | 11725                 |          |           |                                  |
|                          | Categoria             |          | G         | Quantidade de Economias          |
| Residencial              |                       |          | 1         |                                  |
| Comercial                |                       |          | 0         |                                  |
| Industrial               |                       |          | 0         |                                  |
| Pública                  |                       |          | 0         |                                  |
| Dados de Escoto:         |                       |          |           |                                  |
| Situação de Espoto:*     |                       | ~        |           |                                  |
| Perfil da Ligação de     |                       |          |           |                                  |
| Esgoto:                  | *                     |          |           |                                  |
| Volume de Esgoto:        | 2352                  |          |           |                                  |
| Percentual de Esgoto:    | 80,00 %               |          |           |                                  |
| Limpar Fechar Recal      | cular                 |          |           |                                  |
| anco: 08/06/2021         |                       | Versä    | o: 3.118. | 0.0 (Batch) 13/08/2021 - 16:12:1 |

Tela 6. Tela de Retificar Contas Medição Individualizada Ajuste ou Retificação Conta Não Paga

#### Retificando as Contas Telas 4 e 5

Note que na **Tela 5** existe a observação **A conta não será retificada, os novos valores de água/esgoto serão considerados para geração de um débito ou crédito na conta da próxima referência do macromedidor** e na **Tela 6** não há. Isso porque a primeira já está paga, o que só permite o ajuste e a segunda está em aberto, estando a retificação ou o ajuste dependendo do que for selecionado na **Tela 3**, em resposta à pergunta sobre a retificação ou o ajuste.

Aliás, sem responder à pergunta da **Tela 3**, o sistema não permite que você passe para a **Tela 5**, visualizando a seguinte mensagem de crítica:

| 192.168.30.104:8088 diz                            |  |
|----------------------------------------------------|--|
| Selecionar entre SIM ou NÃO para retificar a conta |  |
|                                                    |  |

Voltando: tanto na **Tela 5** quanto na **Tela 6**, os campos habilitados para retificar as contas selecionadas são:

1.

Tarifa de consumo: altere, da lista disponibilizada pelo sistema;

2.

Situação de água: altere a situação da ligação de água, da lista disponibilizada pelo sistema; 3.

**Consumo de água**: informe o consumo de água, com até 5 dígitos;

Leitura anterior: informe a leitura anterior do hidrômetro, com até 7 dígitos;

5.

6.

4.

Leitura atual: informe a leitura atual do hidrômetro, com até 7 dígitos;

**Categoria / Quantidade de economias**: altere a quantidade de economias para as categorias disponíveis com até 3 dígitos; 7.

Situação de esgoto: altere, da lista disponibilizada pelo sistema;

8.

Perfil da ligação de esgoto: altere, da lista disponibilizada pelo sistema;

9.

Volume de esgoto: informe o volume de esgoto com até 5 dígitos.

Dito isso, retifique a conta, atualizando os campos acima, e clique em Recalcular. O sistema solicita confirmações variadas:

Confirmação

Consumo informado de 7472 m<sup>3</sup> diferente do consumo calculado de -7472 m<sup>3</sup>, confirma consumo informado?

Confirmar Voltar

| Last                                 |                              |                                   |                                    |                     |                              |
|--------------------------------------|------------------------------|-----------------------------------|------------------------------------|---------------------|------------------------------|
| update:<br>16/08/2021 <sup>aju</sup> | da:retificar_contas_medicao_ | individualizada https://www.gsan. | com.br/doku.php?id=ajuda:retificar | _contas_medicao_ind | lividualizada&rev=1629147498 |
| 20:58                                |                              |                                   |                                    |                     |                              |

| 192.168.30.104:8088 diz                               |                       |          |
|-------------------------------------------------------|-----------------------|----------|
| Consumo calculado para leitura i<br>leitura informada | nformada é de 750 m3, | confirma |
|                                                       | ок                    | Cancelar |

Em seguida, retorna para a **Tela 2**, trazendo agora os detalhes da conta retificada e o botão Recalcular Valores Imóvel Condomínio habilitado para confirmar a operação:

| Matrícula d           | o Imóvel Co             | ndomínio:*    | 705110     |               | 001.016.650.2308.000 |        |           |             |               |                  | 6   |
|-----------------------|-------------------------|---------------|------------|---------------|----------------------|--------|-----------|-------------|---------------|------------------|-----|
| lês/Ano do            | Faturamen               | to:*          | 06/202     | .1 m          | m/aaaa               |        |           |             |               | Consu            | Ita |
|                       |                         |               | * Campo    | os obrigató   | rios                 |        |           |             |               |                  |     |
| DADOS DO              | IMÓVEL C                | ONDOMÍNIC     | )          |               |                      |        |           |             |               |                  |     |
| Matrícula:            |                         | 70511         | 0          | 15            |                      |        |           |             |               |                  |     |
| Nome do C             | liente Usua             | ICAL          |            |               |                      |        |           |             |               |                  |     |
| Situação d            | e Esanto:               | LIGAL         | DA         |               |                      |        |           |             |               |                  |     |
| Categoria             | Principal:              | COME          | ERCIAL     |               |                      |        |           |             |               |                  |     |
| Qtde. Imóv            | eis Vincula             | dos: 13       |            |               |                      |        |           |             |               |                  |     |
| Cons                  | sumo                    | Va            | lor Fatura | do            |                      | D      | ata       |             | Retif         | ficação          |     |
| Água                  | Esgoto                  | Água          | Esgoto     | Área<br>Comun | Venc                 | imento | Revis     | ão (        | Conta         | Rate             | io  |
| 131                   | 130                     | 574,91        | 452,72     | 0,00          | 24/0                 | 6/2021 | 27/07/2   | 021         | NAO           | SIM              | 1   |
| CONTAS D<br>Matrícula | OS IMÓVEIS<br>۱<br>Água | olume<br>Esgo | oto        | Água          | Valor<br>E           | sgoto  | Da<br>Rev | ata<br>isão | Reti<br>Conta | ificação<br>Rate | eio |
| 705110                | 700                     | 500           |            | 0,00          | 0,0                  | 0      | 27/07/20  | 21 N/       | ÃO            | SIM              | -   |
| 8024723               | 20                      | 20            | 1:         | 28,66         | 102,                 | 92     |           | N           | ÃO            | SIM              |     |
| <u>8024731</u>        | 2                       | 1             | 3          | 9,76          | 31,                  | 80     |           | N           | ÃO            | SIM              |     |
| 8024740               | 7                       | 7             | 3          | 9,76          | 31,8                 | 80     |           | N           | ÃO            | NÃO              |     |
| 8024758               | 3                       | 3             | 3          | 9,70          | 31,8                 | 80     |           | N/          | ÃO            | NÃO              |     |
| 8024774               | 2                       | 2             | 3          | 39,76         | 31,0                 | 80     |           | N           | ÃO            | NÃO              |     |
| 8024782               | 2                       | 2             | 3          | 9,76          | 31,8                 | 80     |           | N           | ÃO            | NÃO              |     |
| 8024790               | 2                       | 2             | 3          | 9,76          | 31,8                 | 80     |           | N           | ÃO            | NÃO              |     |
| 8024804               | 1                       | 1             | 3          | 9,76          | 31,8                 | 80     | 27/07/20  | 21 N/       | AO<br>ÃO      | NÃO              |     |
| 0024012               | 2                       |               | -          | 0,00          | 241                  | 00     | חרודחודר  | 04 M        | ão            | NÃO              | -   |
| CONTACA               |                         |               |            |               |                      |        |           |             |               |                  |     |
| LUNIASA               | Qtde                    | Economias     | r          | Dados Lig     | acão Áo              | ua     | ſ         | )ados Li    | igação        | Esaoto           |     |
| Matrio                | Res Co                  | om Ind Púb    | Sit.       | Tarifa        | Cons.                | Valo   | or Sit.   | Cobr(%      | 6) Vol.       | Valo             | or  |
| 7051                  | 10 0                    | 1 0 0         | LIG T      | ARIFA 1       | 750                  | 0,00   | LIG       | 80,00       | 500           | 0,00             | 1   |
|                       |                         |               |            |               |                      |        |           |             |               |                  |     |

Versão: 3.118.0.0 (Batch) 13/08/2021 - 16:12:17

Tela 7. Tela de Confirmação da Retificação

Acima, no quadro **Contas a Retificar** verifique as contas retificadas na funcionalidade, e confirme os dados. Caso queira excluir a conta retificada, clique em <sup>O</sup>. Para confirmar a retificação, clique em <u>Recalcular Valores Imóvel Condomínio</u>

#### Tela de Sucesso

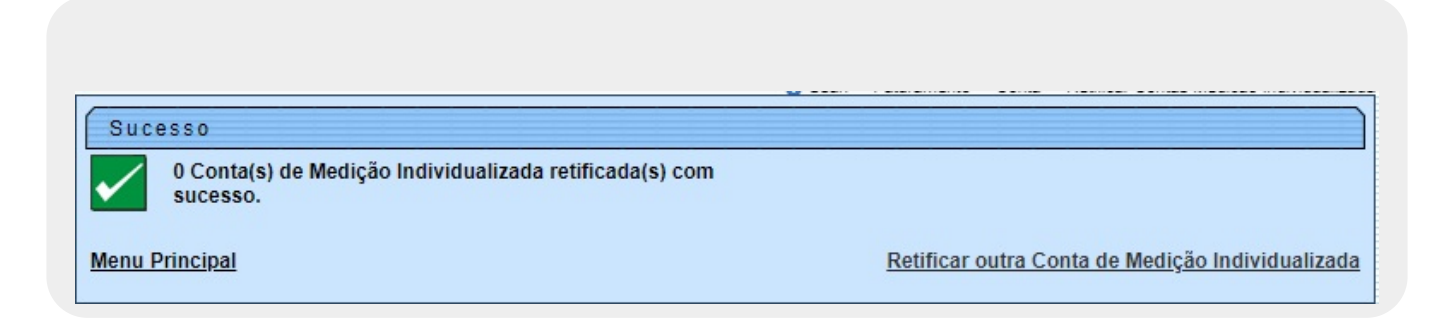

## **Preenchimento dos campos**

| Campo                             | Preenchimento dos Campos                                                                |
|-----------------------------------|-----------------------------------------------------------------------------------------|
| Matrícula do Imóvel<br>Condomínio | Campo obrigatório. Informe a matrícula do imóvel condomínio ou clique em Resquise AQUI. |
| Mês/Ano do Faturamento            | Campo obrigatório. Informe o mês e o ano do faturamento, no formato MM/AAAA.            |

## Funcionalidade dos Botões

| Botão                                | Descrição da Funcionalidade                                                                                                    |
|--------------------------------------|----------------------------------------------------------------------------------------------------|
| Consultar                            | Utilize este botão para consultar os dados<br>informados, verificando a existência de permissão<br>especial para retificar e dados para o condomínio. |
| Recalcular Valores Imóvel Condomínio | Utilize este botão para recalcular os valores,<br>efetuando o rateio do consumo para os novos<br>consumos informados.                                 |
| Limpar                               | Utilize este botão para limpar os campos<br>preenchidos.                                                                                              |

| Botão      | Descrição da Funcionalidade                                                                                           |
|------------|----------------------------------------------------------------------------------------------------|
| Cancelar   | Utilize este botão para cancelar o procedimento e voltar à tela inicial.                                              |
| Fechar     | Utilize este botão para fechar a tela de <b>Retificar</b><br>Contas Medição Individualizada.                          |
| Recalcular | Utilize este botão para recalcular o valor da conta<br>na tela de <b>Retificar Contas Medição</b><br>Individualizada. |

### Referências

UC2070 - Retificar Conta Medição Individualizada Deso

**Termos Principais** 

Faturamento

Clique aqui para retornar ao Menu Principal do GSAN

From:

https://www.gsan.com.br/ - Base de Conhecimento de Gestão Comercial de Saneamento

Permanent link: https://www.gsan.com.br/doku.php?id=ajuda:retificar\_contas\_medicao\_individualizada&rev=1629147498

Last update: 16/08/2021 20:58

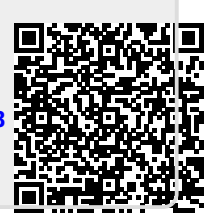